M5. OFIMÀTICA I PROCÉS DE LA INFORMACIÓ UF02. TRACTAMENT AVANÇAT DE LA INFORMACIÓ, ARXIU I PRESENTACIÓ DE LA INFORMACIÓ ESCRITA

TEMA 2

# CORRECCIÓ ORTOGRÀFICA

# Verificació ortogràfica

Tots cometem errors en escriure un text, per això sempre hem de revisar el nostre treball. Alguns d'aquests errors poden ser:

- Faltes d'ortografia i de mecanografia.
- Repetició dels mateixos vocables una i altra vegada, desaprofitant l'existència dels sinònims.
- Escriptura amb errors gramaticals.

La majoria de processadors de textos actuals disposen de correctors ortogràfics que corregeixen i revisen gramaticalment cada una de les paraules escrites, i en algun cas fan la substitució de la paraula mal escrita per una altra de proposada pel corrector ortogràfic. Aquestes correccions o revisions es poden programar perquè es facin en línia, a mesura que anem escrivint, o quan nosaltres ho indiquem per menú. Sovint, podem demanar que se'ns suggereixi la correcció a l'instant d'una determinada paraula gràcies al menú contextual del ratolí (botó dret).

Habitualment, l'idioma és una propietat més dels documents, dels paràgrafs o dels caràcters. Es pot donar el cas de tenir documents formats per diverses parts, cadascuna en el seu propi idioma.

Tot i que el corrector és bastant fiable, és sempre recomanable tornar a llegir el document per verificar-lo, ja que de vegades no corregeix paraules de doble grafia, i tampoc corregeix les paraules tenint en compte el context.

# Instal·lació del corrector

La verificació ortogràfica i la divisió de paraules amb guions es basen en diccionaris i només funcionaran si s'han instal·lat aquests diccionaris.

En el cas d'Ubuntu i Writer heu de tenir instal·lat *myspell-es*, que s'instal·la de manera independent a la suite ofimàtica. Acudeix al Gestor de paquets Synaptic, per exemple, per instal·lar si encara no ho has fet. Utilitza la caixa de cerca ràpida per escriure el terme, una vegada que localitzis el paquet utilitza el botó dret del ratolí per seleccionar l'entrada *Marcar per instal·lar*, aplica els canvis i espera que Ubuntu instal·li el nou paquet.

Reinicia Writer per començar a utilitzar-lo.

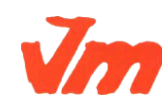

| Elaborat: SUSANA BORRÁS           | Codi doc: CORRECCIÓ ORTOGRÀFICA.docx |
|-----------------------------------|--------------------------------------|
| Data: 19/07/2012                  | Versió núm.: 2                       |
| Arxiu: CORRECCIÓ ORTOGRÀFICA.docx | Pàgina 1 de 5                        |

Generalitat de Catalunya Departament d'Ensenyament Institut Joaquim Mir Vilanova i la Geltrú M5. OFIMÀTICA I PROCÉS DE LA INFORMACIÓ UF02. TRACTAMENT AVANÇAT DE LA INFORMACIÓ, ARXIU I PRESENTACIÓ DE LA INFORMACIÓ ESCRITA

TEMA 2

# La correcció automàtica

Una de les característiques més interessants d'un processador de textos és que permeta detectar i corregir les faltes ortogràfiques que es puguin cometre, perquè el text quedi el més perfecte possible. Writer permet realitzar la revisió automàtica del text a mesura que es va escrivint. En aquest cas, una vegada que s'acaba d'introduir una paraula, l'aplicació l'analitza sintàctica i ortogràficament. Si la paraula està incorrectament escrita o no és reconeguda, l'assenyalarà amb una línia vermella de forma ondulada.

Per poder utilitzar la correcció ortogràfica, és necessari tenir instal·lat el diccionari de l'idioma corresponent i, a més, indicar a Writer quin diccionari utilitzar. Per això acudeix al menú *Eines > Opcions*. A la nova finestra localitza i desplega l'opció *Configuració de l'idioma* i selecciona l'entrada *Assistència a l'escriptura*.

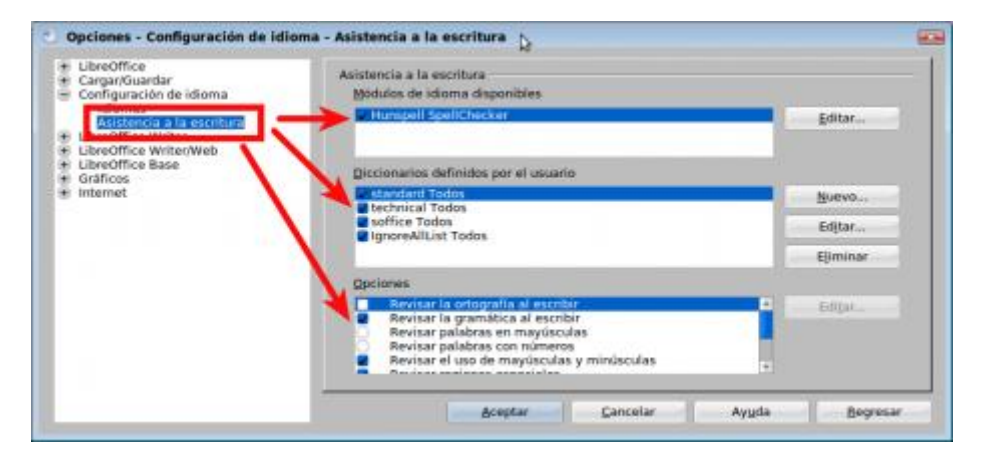

En concret valida l'opció *Revisar l'ortografia en escriure* en l'apartat *Opcions* si voleu que s'activi la correcció automàtica. Guarda els canvis i reinicia Writer perquè els canvis tinguin efecte.

A partir d'ara cada paraula no reconeguda o mal escrita serà assenyalada per l'aplicació amb el subratllat ondulat vermell. Per corregir directament acudeix al menú contextual del botó dret del ratolí sobre la paraula en qüestió. Writer t'oferirà diverses solucions possibles, tria la que creguis és l'adequada fent clic sobre ella i l'aplicació la corregirà automàticament.

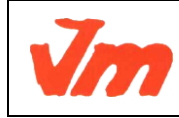

| Elaborat: SUSANA BORRÁS           | Codi doc: CORRECCIÓ ORTOGRÀFICA.docx |
|-----------------------------------|--------------------------------------|
| Data: 19/07/2012                  | Versió núm.: 2                       |
| Arxiu: CORRECCIÓ ORTOGRÀFICA.docx | Pàgina 2 de 5                        |

| Generalitat de Catalunya<br>Departament d'Ensenyament<br>Institut Joaquim Mir<br>Vilanova i la Geltrú |                     | M5. OFIMÀTICA I<br>UF02. TRACTAMEN<br>ARXIU I PRESENTAC | PROCÉS DE LA INFORMACIÓ<br>T AVANÇAT DE LA INFORMACIÓ,<br>CIÓ DE LA INFORMACIÓ ESCRITA | CFGS<br>ADF |
|----------------------------------------------------------------------------------------------------|---------------------|---------------------------------------------------------|----------------------------------------------------------------------------------------|-------------|
|                                                                                                    |                     |                                                         |                                                                                        | DEPT.       |
|                                                                                                    |                     | IEMA 2                                                  |                                                                                        | ADMIN.      |
|                                                                                                    |                     |                                                         |                                                                                        |             |
| ; faltas de                                                                                           | ortografia          | acentuacion in                                          | ncorrecta.                                                                             |             |
| al escritas                                                                                           | ortografía          |                                                         |                                                                                        |             |
|                                                                                                    | Ignorar             |                                                         |                                                                                        |             |
|                                                                                                    | Ignorar tod         | 0                                                       |                                                                                        |             |
|                                                                                                    | <u>I</u> ncluir     |                                                         |                                                                                        |             |
|                                                                                                    | Auto <u>c</u> orrec | ción                                                    |                                                                                        |             |
|                                                                                                    | 💞 Ortografía        | y gramática                                             |                                                                                        |             |
|                                                                                                    | Definir el i        | dioma de la selecciór                                   | 1 •                                                                                    |             |
|                                                                                                    | Definir el i        | dioma para el párrafo                                   | ) <b>•</b>                                                                             |             |

Aquest menú contextual us ofereix també altres opcions com *Ignorar* aquesta paraula en concret, o totes les que apareixen en el document exactament igual a l'assenyalada (*Ignora tot*) i també, en el cas que sigui una paraula no reconeguda pel diccionari, incloure en el mateix perquè en futures ocasions la detecti (*Incloure*).

### Corregeix manualment un text

En aquest cas vas a realitzar la revisió ortogràfica d'un text llarg. En primer lloc crea el text que vols revisar.

Inicia Writer, col·loca el cursor del ratolí al començament del text. Acudeix al menú *Eines* > *Ortografia i Gramàtica* o prem la tecla *F7* del teclat.

En pantalla es mostra la finestra Ortografia amb els primers resultats obtinguts.

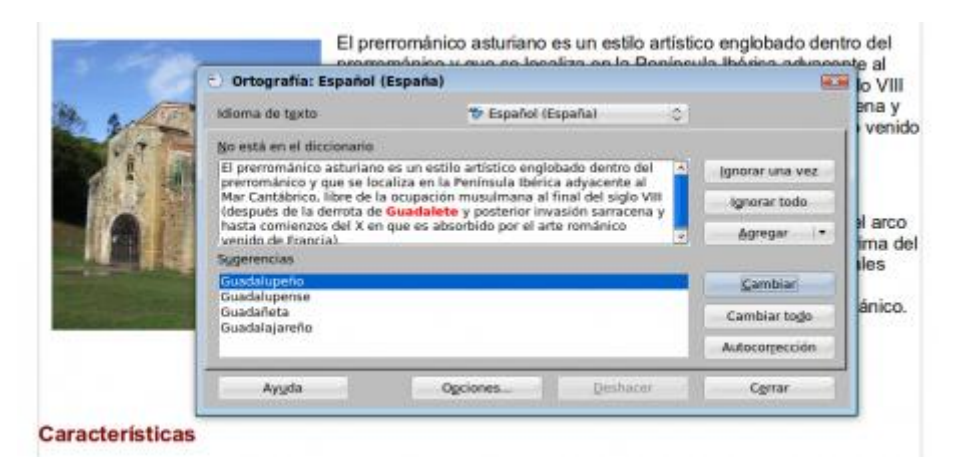

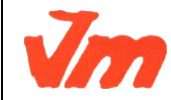

| Elaborat: SUSANA BORRÁS           | Codi doc: CORRECCIÓ ORTOGRÀFICA.docx |
|-----------------------------------|--------------------------------------|
| Data: 19/07/2012                  | Versió núm.: 2                       |
| Arxiu: CORRECCIÓ ORTOGRÀFICA.docx | Pàgina 3 de 5                        |

### M5. OFIMÀTICA I PROCÉS DE LA INFORMACIÓ UF02. TRACTAMENT AVANÇAT DE LA INFORMACIÓ, ARXIU I PRESENTACIÓ DE LA INFORMACIÓ ESCRITA

TEMA 2

La revisió ortogràfica s'atura en totes les paraules que no es troben al diccionari. De vegades, les paraules pots ser correctes, però desconegudes per al diccionari. Pots fer clic a *Ignora tot*, així el corrector ignorarà aquesta paraula en tot el document. També pots, si vols, fer clic al botó *Afegeix* així Writer afegirà el nou vocable al diccionari i a partir de llavors ja no es considera incorrecta en cap document obert en Writer.

Quan el corrector troba un autèntic error, Writer et suggereix una llista de possibles correccions en el camp *Suggeriments*. Fes clic sobre la paraula correcta i després en el botó *Canviar*.

D'aquesta manera Writer prosseguirà amb la correcció del document fins al seu final. El corrector anirà detenint-se en aquelles paraules que considera mal escrites o que no reconeix, com fins ara. En cada cas, hauràs de decidir si es tracta o no d'un veritable error (selecciona la paraula adequada i fes clic a *Canvia*) o si la paraula ha de ser ignorada, com els noms propis per exemple (selecciona en aquest cas *Ignora tot*).

Quan el corrector acabi d'examinar el document al complet, t'avisarà de la seva finalització.

# **Corrector multi-idioma**

El corrector ortogràfic actua a nivell de caràcter i de paràgraf, el que vol dir que podeu corregir un paràgraf en català, un altre en castellà i un altre en anglès, per posar uns exemples, i tots dins del mateix document. Així mateix també podeu desactivar la correcció si ho considereu oportú. Trobareu aquesta eina a la barra d'estat del Writer.

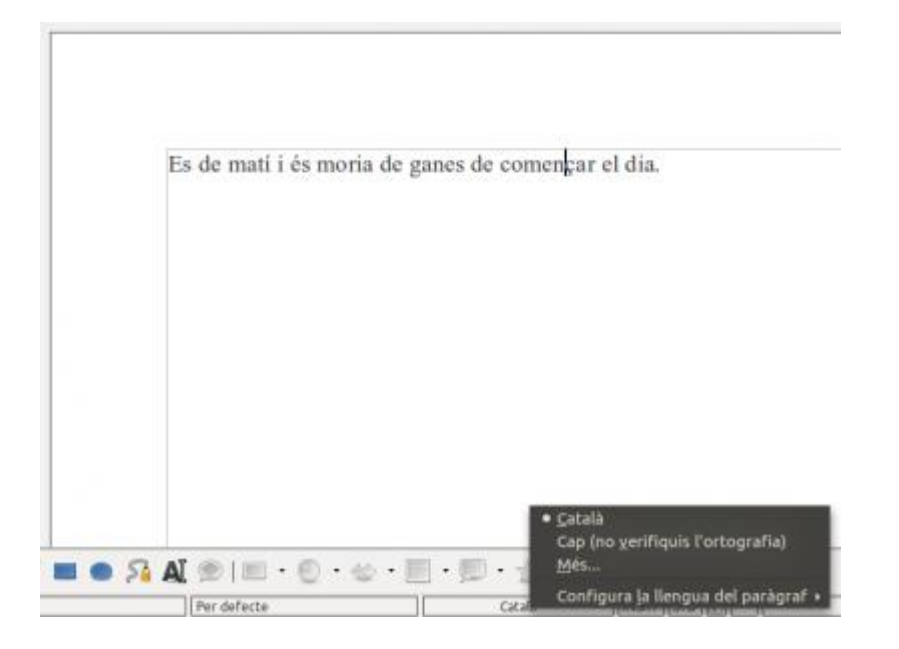

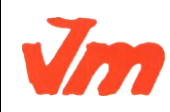

| Elaborat: SUSANA BORRÁS           | Codi doc: CORRECCIÓ ORTOGRÀFICA.docx |
|-----------------------------------|--------------------------------------|
| Data: 19/07/2012                  | Versió núm.: 2                       |
| Arxiu: CORRECCIÓ ORTOGRÀFICA.docx | Pàgina 4 de 5                        |

#### M5. OFIMÀTICA I PROCÉS DE LA INFORMACIÓ UF02. TRACTAMENT AVANÇAT DE LA INFORMACIÓ, ARXIU I PRESENTACIÓ DE LA INFORMACIÓ ESCRITA

TEMA 2

# Malauradament...

El corrector és una eina que tracta d'ajudar, al 95% fiable, però malauradament no és capaç de detectar el 100% d'errades, especialment en casos d'ús semàntic i no tant sintàctic. Seria el cas del següent text: *"Es de matí i és moria de ganes de començar el dia."* on el corrector no és capaç de distingir entre "*es*" pronom i "*és*" verb, per exemple.

Per tant, no confieu plenament amb el corrector i feu-li una llegida per trobar aquest 5% d'errors indetectables.

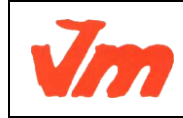

| Elaborat: SUSANA BORRÁS           | Codi doc: CORRECCIÓ ORTOGRÀFICA.docx |
|-----------------------------------|--------------------------------------|
| Data: 19/07/2012                  | Versió núm.: 2                       |
| Arxiu: CORRECCIÓ ORTOGRÀFICA.docx | Pàgina 5 de 5                        |